#### **Cancelling PushPay Recurring Gift**

## 1. Go to the Center Pointe Giving page, <u>https://www.cpcc.church/give</u> , select "Cancel PushPay"

|                                                                                                    | WAYS TO GIVE                                                                                                    |                                                                                                    |
|----------------------------------------------------------------------------------------------------|----------------------------------------------------------------------------------------------------|----------------------------------------------------------------------------------------------------|
|                                                                                                    |                                                                                                    | 288                                                                                                    |
| ONLINE                                                                                                    | BY MAIL                                                                                                    | IN PERSON                                                                                                    |
| Giving online through our secure platform couldn't be easier.<br>You can give a one-time gift or set up recurring giving from<br>any device. Center Pointe incurs a 2.2% fee for each online<br>transaction, which you can choose to cover when setting up<br>your giving.<br>GIVE ONLINE | The easiest (and fee-free) way to give is through y<br>institution. Set up a one-time or recurring paym<br>bank, and the bank will send a check to Center Po<br>Hamilton Mason Road, Liberty Township, Ohi<br>CONTACT US | our banking<br>Ient at your<br>one of the offering boxes located inside the worship center.<br>Services are at 9:30 & 11 AM.<br>D 45011. |
| Cancel Existing F                                                                                                    | PushPay Account                                                                                                    | (?)<br>QUESTIONS                                                                                                    |
|                                                                                                    | tuo vour pour recurring giving                                                                                                    | ounter any issues when setting up your new                                                                                               |

# 2. Select manage your account

| 🖸 📴 Favorites 🚱 📙 Homeschool 📒 Ridgecrest Sites 🛄 CAI | MG 🧧 Eastside 🧧 CPCC |               |                           |                    |                                                              |                                                                                                    | Other bookmarks |
|-------------------------------------------------------|----------------------|---------------|---------------------------|--------------------|--------------------------------------------------------------|----------------------------------------------------------------------------------------------------|-----------------|
| () Center Pointe Christi                              | an Church            |               |                           |                    | Español                                                      | Your Account                                                                                                    |                 |
|                                                       | Gift type            | Giv<br>\$ 0.0 | ve<br>DO<br>ter an amount |                    | Welcon<br>Your Ac<br>view tra<br>paymer<br>recurrin<br>Manag | me to Your Account<br>count is where you can<br>nsactions, update your<br>it method or manage<br>g gifts.<br>ee Account |                 |
|                                                       | GIV GIV              | e one time    | €+ Sei                    | up recurring       |                                                              |                                                                                                    |                 |
|                                                       | Frequency            |               |                           |                    |                                                              |                                                                                                    |                 |
|                                                       | Every week           | Every 2 weeks | Every month               | 1st & 15th monthly |                                                              |                                                                                                    |                 |
|                                                       | Starting             |               |                           |                    |                                                              |                                                                                                    |                 |
|                                                       | Fund                 | uay) 🏢        |                           |                    |                                                              |                                                                                                    |                 |
|                                                       | General Fund         |               |                           | ~                  |                                                              |                                                                                                    |                 |

3. Login to your PushPay account either with your email & password or with your phone. If you enter your phone number, select next to receive a passcode.

| Sign in                                                                                       | Admin sign in > |  |  |
|-----------------------------------------------------------------------------------------------|-----------------|--|--|
| Sign in to your personal account using your mobile number. ① Sign in via email and password > |                 |  |  |
| Or<br>Mobile<br>US V (201) 555-5555                                                           |                 |  |  |
| Next Don't have an account?                                                                   |                 |  |  |

4. Enter the code from the text message.

| Enter the security code sent to your number (555)555-5555 (Res | end code) |  |
|----------------------------------------------------------------|-----------|--|
| Change mobile number                                           |           |  |
|                                                                |           |  |
| Security Code                                                  |           |  |
| <br>406897                                                     |           |  |
| Can't receive text messages?                                   |           |  |
|                                                                |           |  |
|                                                                |           |  |

#### 5. Edit your recurring gift.

| P                 | Welcome                        | Q Search for an organization                                        |  |  |  |  |
|-------------------|--------------------------------|---------------------------------------------------------------------|--|--|--|--|
|                   | Give                           | Recurring gifts                                                     |  |  |  |  |
| Home              |                                | Center Pointe Christian Church 01 Jul '23 \$265.72 Edit             |  |  |  |  |
| 🛒 Campaigns       |                                | Add recurring gift                                                  |  |  |  |  |
| (\$) Transactions | (0)                            |                                                                     |  |  |  |  |
| Giving Statements | Center Pointe Christian Church | Decentectivity                                                      |  |  |  |  |
| Security          | Recent gift                    | Recent activity                                                     |  |  |  |  |
| Payment Methods   | \$ <b>265</b> <sup>.72</sup>   | Center Pointe Christian Church     15 Jun '23     \$265.72     View |  |  |  |  |
| Profile           | Give                           | Center Pointe Christian Church     01 Jun '23     \$265.72     View |  |  |  |  |
| Help Center       |                                | Center Pointe Christian Church     15 May '23     \$265.72 View     |  |  |  |  |

### 6. Cancel your recurring gift.

|    |                   |                         |                                                                                 | User Name 🐱 🔍                                                 |
|----|-------------------|-------------------------|---------------------------------------------------------------------------------|---------------------------------------------------------------|
|    | P                 | Center Pointe Christian | n Church                                                                        | About Center Pointe Christian Church                          |
|    | Home              | Next payment            | Saturday, July 1, 2023 Pause                                                    | http://www.cpcc.church/     finance@cpcc.church               |
|    | Campaigns         | Amount                  | USD \$265.72 💿                                                                  | [∑] Location Map<br>& (513)779-8800                           |
| \$ | Transactions      | Full name               | This includes 2.2% to contribute to processing costs each time.<br>John Baptist | 5962 Hamilton Mason Road, Liberty Township<br>OH 45011<br>USA |
|    | Giving Statements | Email                   | bapist.j-167@email.com                                                          | Recurring payments                                            |
|    | Security          | Fund<br>Repeats         | General Fund This gift will be made on the 1st & 15th. The next gift will be    |                                                               |
|    | Payment Methods   |                         | made on Saturday, July 1, 2023.                                                 |                                                               |
| 2  | Profile           | Payment method:         |                                                                                 |                                                               |

You will receive an email confirming an email confirm that you gift has been cancelled. You are now free to set-up a new recurring gift on the new platform.